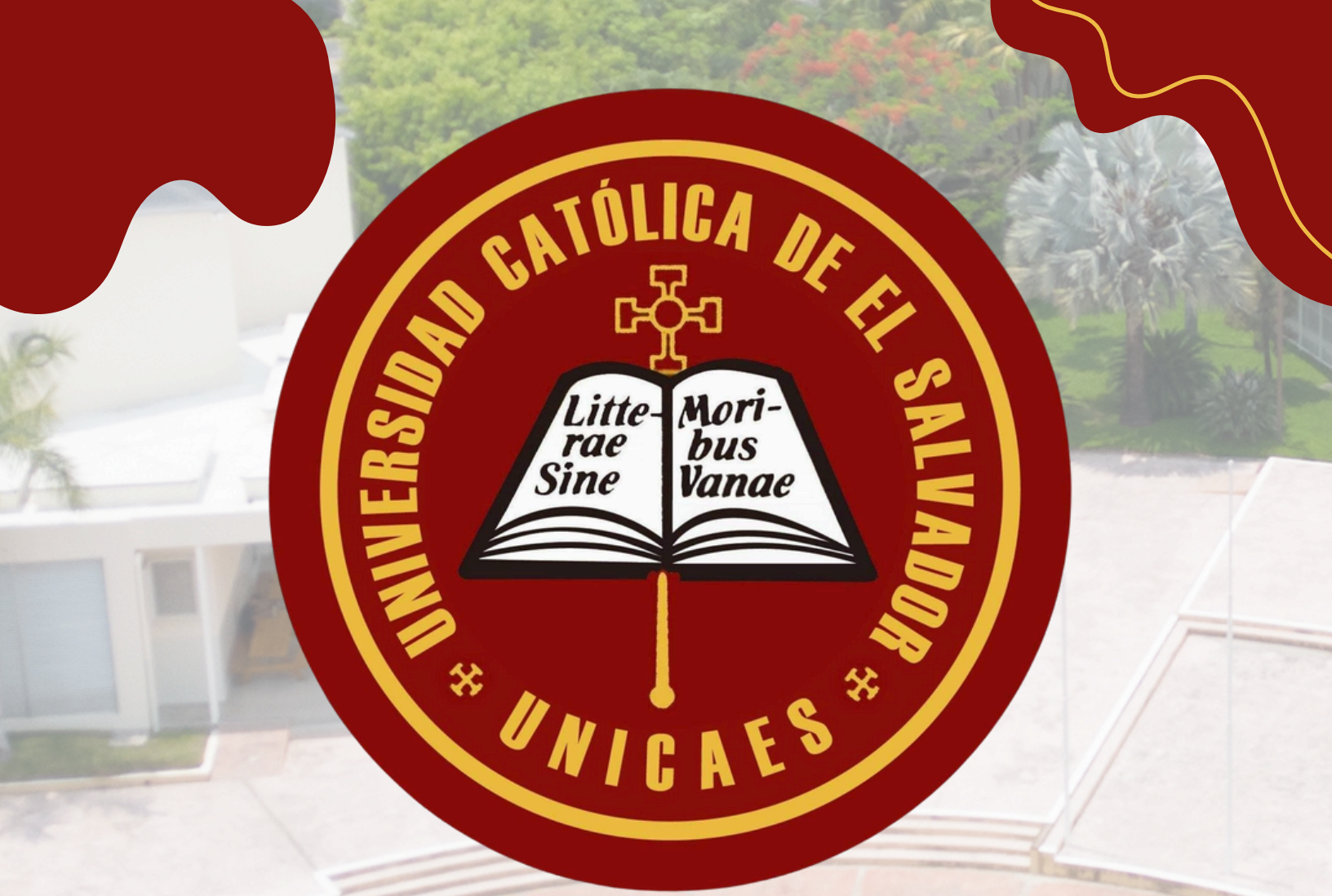

"La Ciencia sin Moral es Vana"

# Manual de Inicio de sesión e Inscripción

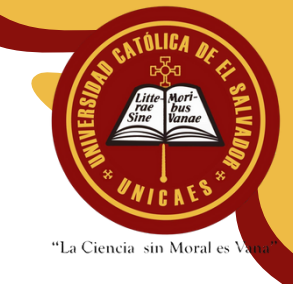

Manual para acceder al sistema de registro académico y realizar inscripción de materias

Paso 1: Acceder al sistema de registro académico centro regional Ilobasco a través del siguiente enlace <u>http://regcri.catolica.edu.sv/</u>

Nota: Se recomienda Utilizar el navegador Google Chrome.

Cuando el sistema de Registro académico Cargue verá la siguiente pantalla.

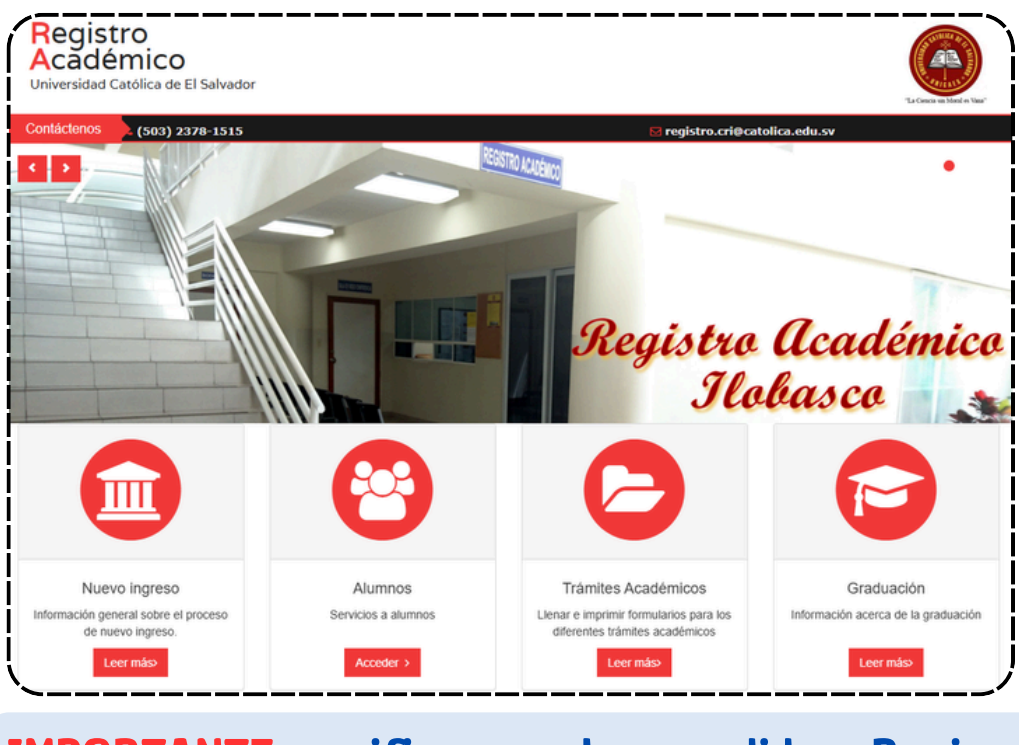

IMPORTANTE: verificar que ha accedido a Registro Académico Ilobasco.

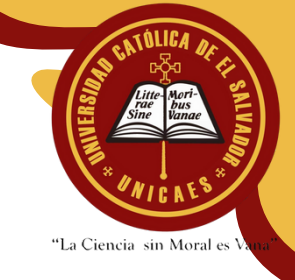

**Paso 2:** de los iconos disponibles por favor ubicar el icono de Alumnos que dice "Servicio a alumnos" y darle

click en Acceder

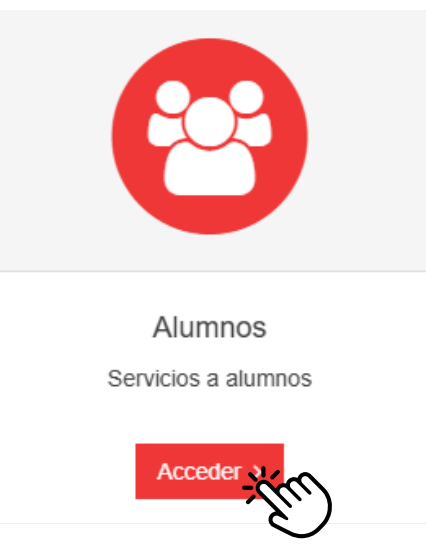

Paso 3: Cargará la siguiente pantalla donde pedirá usuario y contraseña

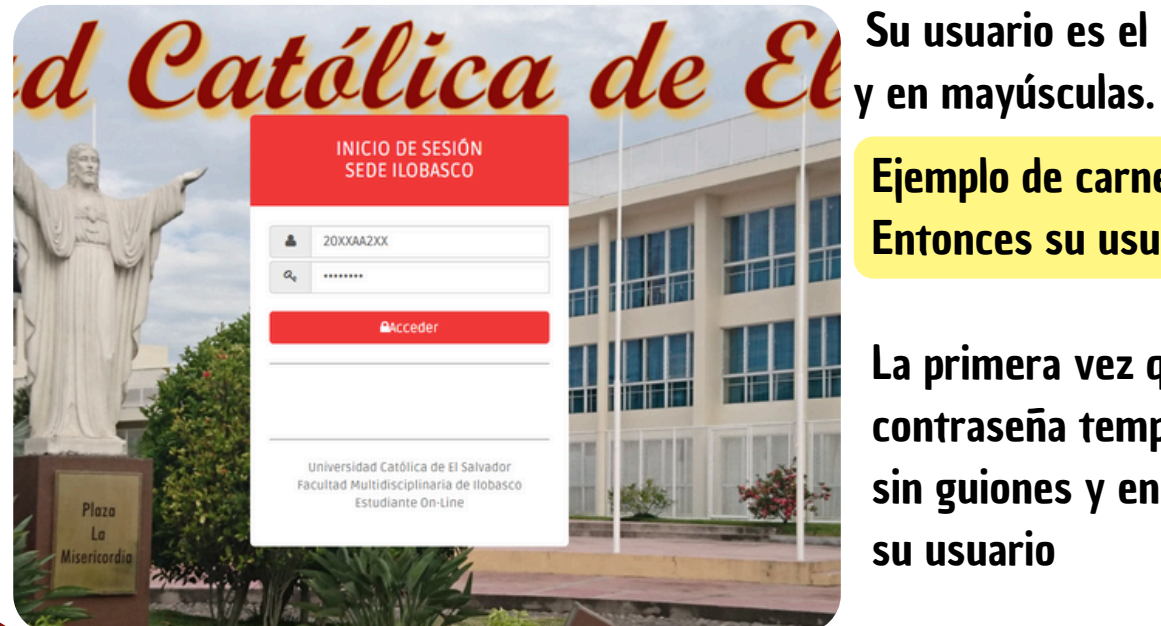

Su usuario es el carnet sin guiones y en mayúsculas.

Ejemplo de carnet 20XX-AA-2XX Entonces su usuario es 20XXAAXX

La primera vez que ingrese su contraseña temporal es el carnet sin guiones y en mayúsculas como su usuario

IMPORTANTE: verificar que ha accedido a Registro Académico Ilobasco.

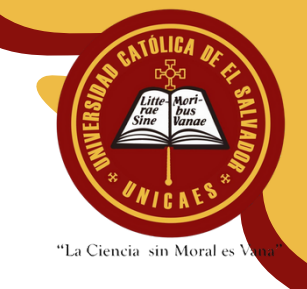

Paso 4: como parte de validación, el sistema le solicitara su fecha de nacimiento, dar clic en la fecha para seleccionarla del calendario y luego clic en "Aceptar".

|                       | BIENVENIDO                            |                   |
|-----------------------|---------------------------------------|-------------------|
| ra nadar cantinuar n  | cositamos que pos proporsione la sigu | ionto información |
| ra pouer continuar, n | personal:                             | lente mornación   |
| Fecha de nacimiento   | 24/06/2005 Contir                     | nuar,             |
|                       |                                       | $\bigcirc$        |

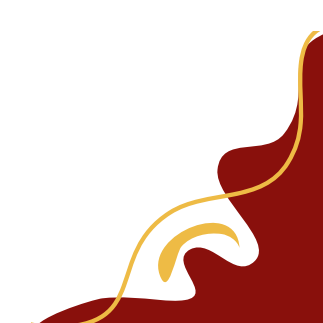

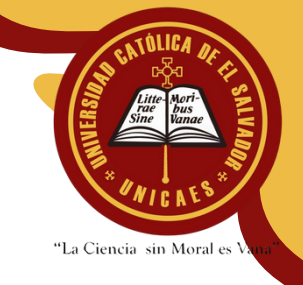

Paso 5: Una vez validada su fecha de nacimiento, el sistema le pedirá que establezca su contraseña personalizada, deberá ingresar una contraseña mínima de 6 caracteres, la ingresará 2 veces y dará clic en el botón "Actualizar mi perfil"

| Ingrese la inform   | ación solicitada y de clic en "Actualizar mi perfil" |
|---------------------|------------------------------------------------------|
| Carnet:             | 20XX-AA-2XX                                          |
| Apellidos:          | APELLIDO 1 APELLIDO 1                                |
| Nombres:            | NOMBRE 1 NOMBRE 2                                    |
| Carrera:            | INGENIERIA EN SISTEMAS INFORMATICOS                  |
| Usuario:            | 20XXAA2XX                                            |
| Contraseña:         | •••••                                                |
| Repetir contraseña: | ••••••                                               |
|                     |                                                      |
|                     | 🕼 Actualizar mi perfil                               |

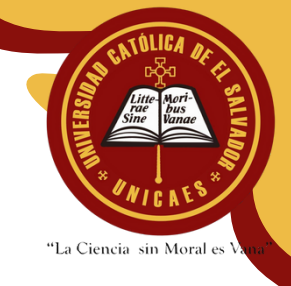

Paso 6: Cuando el sistema le notifique "Perfil actualizado con éxito, ahora de clic en 'Continuar'" 1 y nuevamente le pedirá su usuario y contraseña 2, el cual debe recordar que el usuario es su carnet en mayúsculas y sin guiones y su contraseña es la recién establecida.

| ✔ Perfil actualizad | o con éxito, ahora de clic en "Continuar" $	imes$ | INICIO DE SESIÓN<br>SEDE ILOBASCO                          |
|---------------------|---------------------------------------------------|------------------------------------------------------------|
| Carnet:             | 20XX-AA-2XX                                       | 200VAA2VV                                                  |
| Apellidos:          | APELLIDO 1 APELLIDO 1                             |                                                            |
| Nombres:            | NOMBRE 1 NOMBRE 2                                 | ~ ~ ~ ~ ~ ~ ~ ~ ~ ~ ~ ~ ~ ~ ~ ~ ~ ~ ~ ~                    |
| Carrera:            | INGENIERIA EN SISTEMAS INFORMATICOS               | Acceder                                                    |
| Usuario:            | 20XXAA2XX                                         |                                                            |
| Contraseña:         |                                                   |                                                            |
| Repetir contraseña: |                                                   |                                                            |
|                     |                                                   | Universidad Católica de El Salvado                         |
|                     | Continuar                                         | Facultad Multidisciplinaria de lloba<br>Estudiante On-Line |
|                     |                                                   |                                                            |

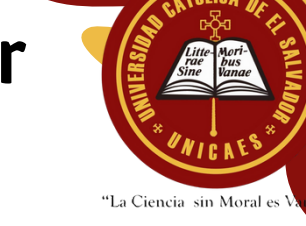

Paso 7: Cuando ingrese al sistema verá varios iconos disponibles, los cuales se detallan a continuación

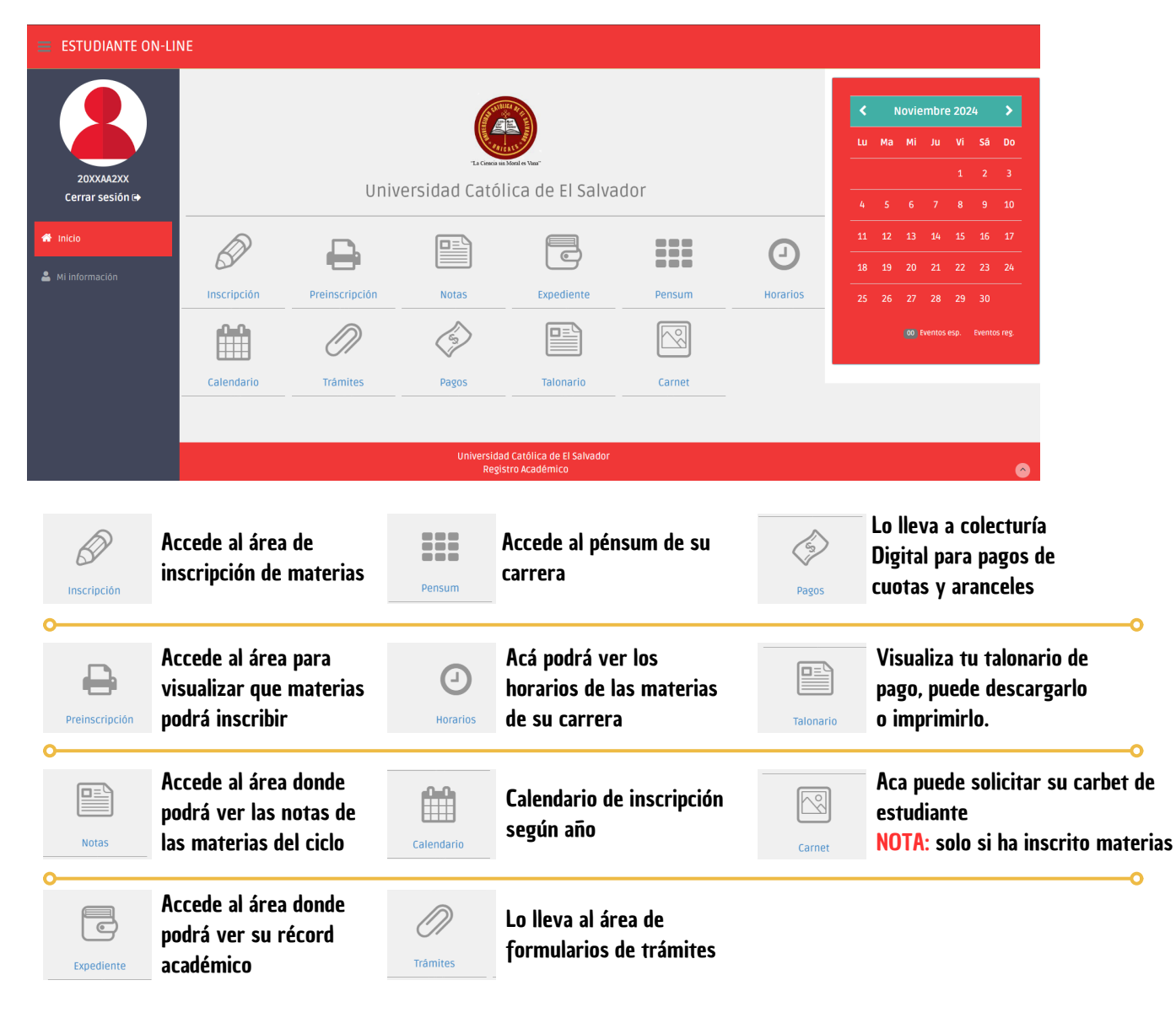

🕋 Inicio

De clic en "Inicio" para regresar el menú principal

20XXAA2XX Cerrar sesión 🕞 Tras un periodo de inactividad, el sistema cerrará su cuenta automáticamente, pero si quiere cerrarla puede dar clic en "Cerrar Sesión"

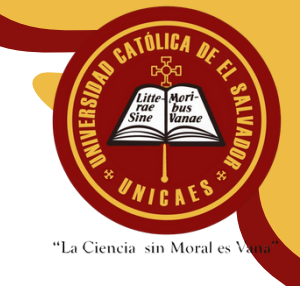

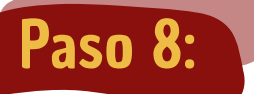

Inscripción de materias

Para realizar su inscripción de materias debe acceder al área de inscripción de materias cliqueando el icono de un icono de lápiz que dice 'INSCRIPCIÓN'.

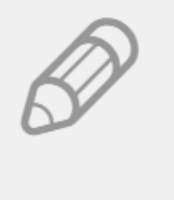

Inscripción

#### Se mostrara la siguiente pantalla

Aceptar y continuar

| Términos e indicaciones para la inscripción de materias                                                                                                    |
|----------------------------------------------------------------------------------------------------|
| > Por razones de optimización de cupos, ústed dispondrá de máximo 1 hora(s) para completar su inscripción (contado a partir de que de clic en el boton "Aceptar y continuar" que se encuentra en la parte inferior), si se agota el tiempo permitido, su inscripción será anulada y tendrá que volver a iniciar el proceso. |
| > Una vez completada la inscripción ya no podrá hacer modificaciones a la misma. Cambios de sección, retiros o adición de materias tendrán que ser realizados en Registor Académico, en las fechas establecidas para tales procesos.                                                                                        |
| > Solamente podrá inscribir la cantidad máxima de materias permitidas en su carrera.                                                                                                    |
| > La inscripción de una sexta materia, debe tener previa autorización de su Decanato.                                                                                                    |
| > Si ústed inscribirá una materia en tercera matrícula, solamente podrá inscribir dos materias más que no sean en tercera o una materia más si es támbien en tercera matrícula                                                                                                    |
| > Solamente se permiten 2 horas de choques de horario como máximo en su inscripción.                                                                                                    |
| ⊘ Cancelar ✓ Aceptar y continuar                                                                                                    |

Debe dar clic en "ACEPTAR Y CONTINUAR"

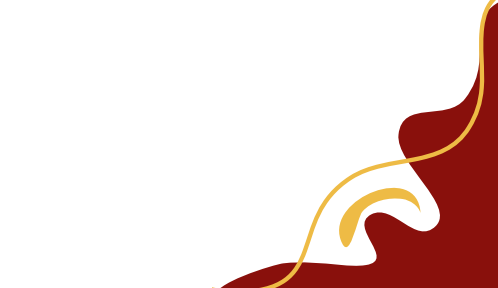

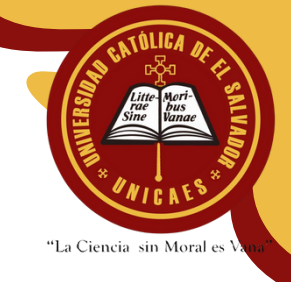

#### Paso 9: Inscripción de materias

Se mostrara la siguiente pantalla donde se listaran las materias que tiene disponibles para inscribir

| Inscri | pción ciclo 1 | -2025 Tiempo restante: 00 : 59 : 28                             |                     |             |         |          | Recuerde que<br>seleccionado<br>inscribir, deb | e despúes de haber<br>todas las materias a<br>e dar clic en "Guardar y |
|--------|---------------|-----------------------------------------------------------------|---------------------|-------------|---------|----------|------------------------------------------------|------------------------------------------------------------------------|
| 20XX-  | -AA-2XX   AF  | PELLIDO 1 APELLIDO 1 NOMBRE 1 NOMBRE 2                          |                     |             |         |          | completar ins<br>inscripción se                | scripción" para que su<br>ea válida.                                   |
|        |               |                                                                 |                     |             |         | _        |                                                |                                                                        |
| BG     | uardar y co   | mpletar inscripción <b>Ø</b> Ayuda <b>XCancelar inscripción</b> |                     |             |         |          |                                                |                                                                        |
| Las    | materias a    | aparecen en el orden correlativo que deben ser cursadas         | s. Se recomienda ir | nscribir er | orden.  |          |                                                |                                                                        |
|        |               |                                                                 |                     |             |         |          |                                                |                                                                        |
|        | Código        | Materia                                                         | Ciclo<br>pensum     | Matr.       | Sección | Facultad | Horarios                                       | Acciones                                                               |
|        | MAT306        | MATEMATICA III                                                  | 3                   | 1           | -       |          | OHorarios                                      |                                                                        |
|        | TIN006        | TECNOLOGIA DE LA INFORMACION Y SOCIEDAD                         | 3                   | 1           | -       |          | OHorarios                                      |                                                                        |
|        | MYT100        | METODOS Y TECNICAS DE INVESTIGACION                             | 3                   | 1           | -       |          | OHorarios                                      |                                                                        |
|        | PRO106        | PROGRAMACION I                                                  | 3                   | 1           | -       |          | OHorarios                                      |                                                                        |
| >Mate  | erias inscrit | as: ① >Choques de horarios: ①                                   | ario                |             |         |          |                                                |                                                                        |

#### **IMPORTANTE:** Solo dispondrá de una hora para realizar su inscripción

#### Debe dar un clic en la casilla al lado izquierdo de la materia

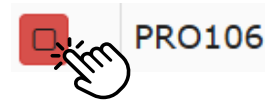

PROGRAMACION I

Un recuadro se abrirá para que seleccione la sección que corresponda a su horario, debe dar clic en 'SELECCIONAR'

| [PRO106] PI      | ROGRAMACION         | I I                   | ۲ |
|------------------|---------------------|-----------------------|---|
| Seleccione la se | ección en la que in | scribirá ésta materia |   |
| Sección          | Choques             |                       | * |
| А                | 0                   | Selecc                |   |
|                  |                     |                       |   |

**Paso 10:** 

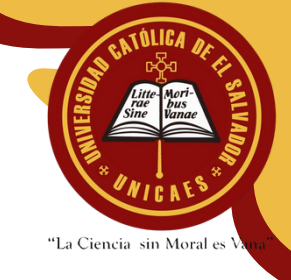

#### Inscripción de materias

Cuando ya haya seleccionado las secciones de las materias que va a inscribir, debe dar clic en el botón que dice "Guardar y completar inscripción"

| Inscrip | oción ciclo 1- | 2025 Tiempo restante: 00 : 58 : 20                      |                    |            |         |          |           |          |
|---------|----------------|---------------------------------------------------------|--------------------|------------|---------|----------|-----------|----------|
| 20XX-   | AA-200   API   | ELLIDO 1 APELLIDO 1 NOMBRE 1 NOMBRE 2                   |                    |            |         |          |           |          |
|         |                |                                                         |                    |            |         |          |           |          |
| ₿Gu     | ıardar y cor   | mpletar inscripción ØAyuda <b>XCancelar inscripción</b> |                    |            |         |          |           |          |
|         |                |                                                         |                    |            |         |          |           |          |
| Las     | materias a     | parecen en el orden correlativo que deben ser cursadas. | . Se recomienda in | scribir en | orden.  |          |           |          |
|         |                |                                                         | Ciclo              |            |         |          |           |          |
|         | Código         | Materia                                                 | pensum             | Matr.      | Sección | Facultad | Horarios  | Acciones |
|         | MAT306         | MATEMATICA III                                          | 3                  | 1          | А       | 200      | OHorarios | Û        |
|         | TIN006         | TECNOLOGIA DE LA INFORMACION Y SOCIEDAD                 | 3                  | 1          | Α       | 200      | OHorarios | Ē        |
|         | MYT100         | METODOS Y TECNICAS DE INVESTIGACION                     | 3                  | 1          | A       | 200      | OHorarios |          |
|         | PRO106         | PROGRAMACION I                                          | 3                  | 1          | А       | 200      | OHorarios |          |
| Mata    | riac incerit   | Chaquas da harariasi 🙆 🕬 ( ( )                          |                    |            |         |          |           |          |
| mate    | rias inscrita  | as: 🕖 Choques de horarios: 🕛 📺 Ver/actualizar mi hora   | ario               |            |         |          |           |          |

Cuando le dé clic al botón que dice "Guardar y completar inscripción" verá las materias que se van a inscribir, deberá dar clic en el botón que dice "Continuar"

n Cuenden y comentaten in corionión

| cripción (                                             | iclo 1-2025                                                                                                    |                                                                       |                                    |                                                                                               |                                                                                  |
|--------------------------------------------------------|----------------------------------------------------------------------------------------------------|-----------------------------------------------------------------------|------------------------------------|-----------------------------------------------------------------------------------------------|----------------------------------------------------------------------------------|
| XX-AA-2>                                               | X   APELLIDO 1 APELLIDO 1 NOMBRE 1 NOMBRE 2                                                                                                    |                                                                       |                                    |                                                                                               |                                                                                  |
|                                                        |                                                                                                    |                                                                       |                                    |                                                                                               |                                                                                  |
|                                                        |                                                                                                    |                                                                       |                                    |                                                                                               |                                                                                  |
|                                                        | naterias seleccionadas para su inscripción se muestran a co                                                                                                    | ontinuación. Favor                                                    | verifique y                        | si todo esta                                                                                  | bien haga clic en                                                                |
| Las I<br>continua                                      | naterias seleccionadas para su inscripción se muestran a co<br>r para completar su inscripción de lo contrario haga clic en                                     | ontinuación. Favor v<br>regresar para modi                            | verifique y<br>ficar               | v si todo esta                                                                                | bien haga clic en                                                                |
| Las i<br>continua                                      | naterias seleccionadas para su inscripción se muestran a co<br>para completar su inscripción de lo contrario haga clic en<br>Materia                            | ontinuación. Favor v<br>regresar para modi<br>UVs                     | verifique y<br>ficar<br>Matr.      | si todo esta<br>Sección                                                                       | bien haga clic en<br>Decanato                                                    |
| Continua<br>continua                                   | naterias seleccionadas para su inscripción se muestran a co<br>r para completar su inscripción de lo contrario haga clic en<br><b>Materia</b><br>MATEMATICA III | ontinuación. Favor v<br>regresar para modi<br>UVs<br>4                | verifique y<br>ficar<br>Matr.<br>1 | si todo esta Sección A                                                                        | bien haga clic en<br>Decanato<br>F.M. ILOBASCO                                   |
| Las continua                                           | Materia<br>MATEMATICA III<br>TECNOLOGIA DE LA INFORMACION Y SOCIEDAD                                                                                            | ontinuación. Favor v<br>regresar para modi<br>UVs<br>4<br>4           | Matr.                              | si todo esta<br>Sección<br>A<br>A                                                             | bien haga clic en<br>Decanato<br>F.M. ILOBASCO<br>F.M. ILOBASCO                  |
| Las<br>continua<br>código<br>4AT306<br>TN006<br>4YT100 | Materia       Materia         MATEMATICA III       TECNOLOGIA DE LA INFORMACION Y SOCIEDAD         METODOS Y TECNICAS DE INVESTIGACION                          | ontinuación. Favor v<br>regresar para modi<br>UVs<br>4<br>4<br>4<br>4 | Matr. 1 1 1 1                      | <ul> <li>si todo esta</li> <li>Sección</li> <li>A</li> <li>A</li> <li>A</li> <li>A</li> </ul> | bien haga clic en<br>Decanato<br>F.M. ILOBASCO<br>F.M. ILOBASCO<br>F.M. ILOBASCO |

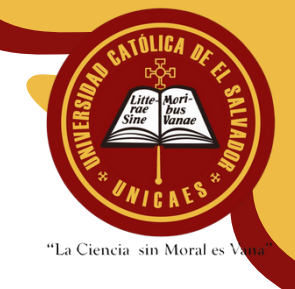

#### Inscripción de materias

Cuando le dé clic al botón que dice "Continuar" se le pedirá confirmar que desea finalizar su inscripción

✓Continuar;

Paso 11:

Debe dar clic en el botón que dice "Sí" para finalizar su inscripción de materias.

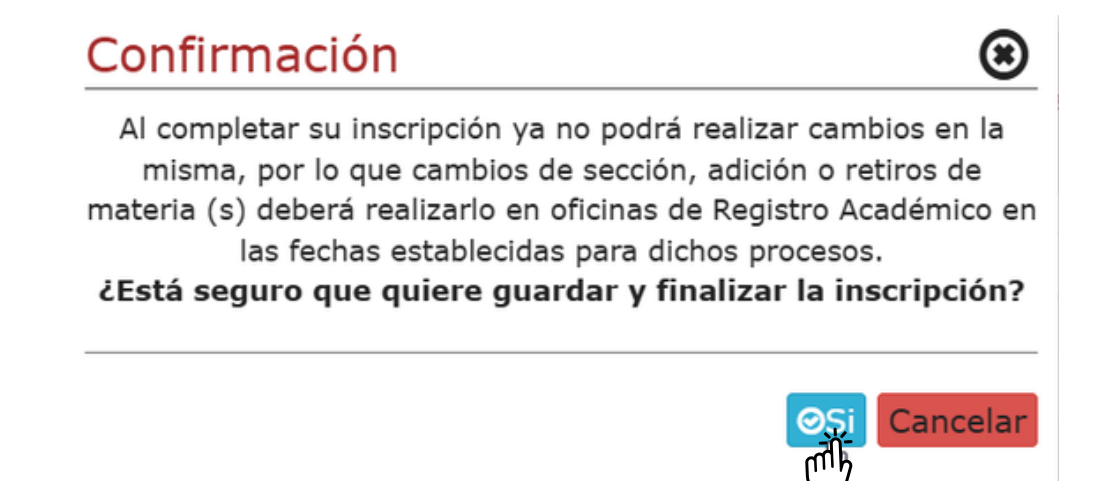

Inmediatamente, el sistema le notificará que su inscripción ha finalizado y le permitirá imprimir su comprobante de inscripción

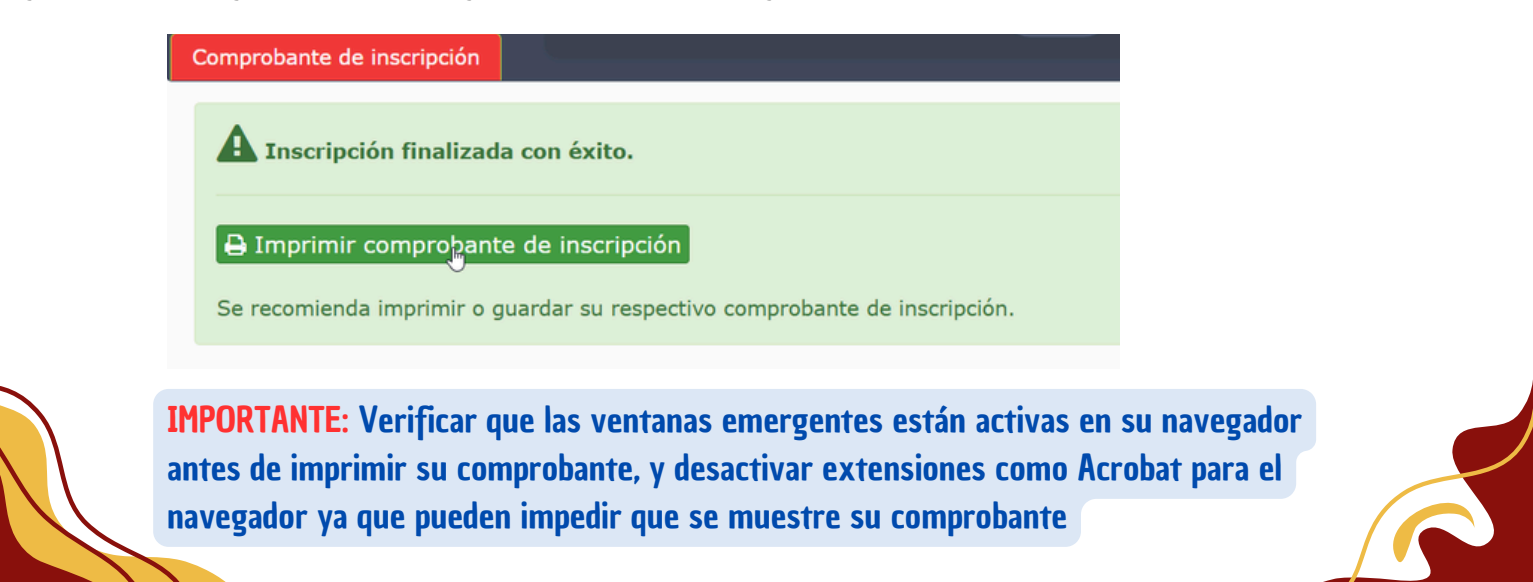

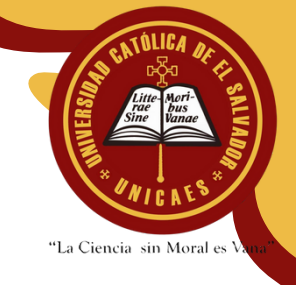

#### Inscripción de materias

Cuando de clic en el boton que dice "Imprimir comprobante de inscripcion" se abrira una ventana nueva con el comprobante en formato PDF, usted podra imprimirlo o descargarlo

🔒 Imprimir comprohante de inscripción

**Paso 12:** 

| "I a Cancie de Mord a Van" | UNIVERSIDAD CATOLICA DE EL SALVA<br>REGISTRO ACADEMICO<br>e-mail: registro@catolica.edu.sv internet: www.catolica.edu | ADOR<br>du.sv             |                     |
|----------------------------|----------------------------------------------------------------------------------------------------|---------------------------|---------------------|
|                            | COMPROBANTE DE MATERIAS INSCRITA<br>CICLO I AÑO ACADEMICO 2025<br>INSCRIPCIÓN EN LINEA                                | AS                        |                     |
| Carnet:                    | 20XX-AA-2XX                                                                                                    |                           |                     |
| Nombre:                    | APELLIDO 1 APELLIDO 1 NOMBRE 1 NOMBRE 2                                                                               |                           |                     |
| Carrera:                   | INGENIERIA EN SISTEMAS INFORMATICOS                                                                                   |                           |                     |
| Código de la Carrera:      | 4605                                                                                                    |                           |                     |
| Nombre de la materia       |                                                                                                    | Sección                   | Matrícula           |
| MATEMATICA III             |                                                                                                    | А                         | 1                   |
| TECNOLOGIA DE LA INF       | FORMACION Y SOCIEDAD                                                                                                  | А                         | 1                   |
| METODOS Y TECNICAS         | DE INVESTIGACION                                                                                                    | А                         | 1                   |
| PROGRAMACION I             |                                                                                                    | А                         | 1                   |
| El(La) alumno(a) inscribió | CUATRO asignatura(s) Número de Talonario: 1206                                                                        | Fecha de Inscripción: 23/ | 11/2024 09:54:40a.m |

**IMPORTANTE:** Debe regresar a la pestaña anterior, ya que debe solicitar su Carnet de estudiante posterior a la inscripción

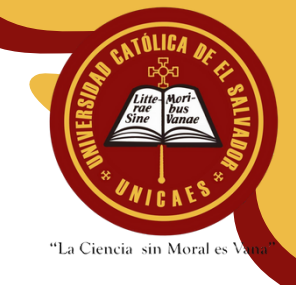

#### Solicitud de Carnet de Estudiante

Cuando ya haya descargado o impreso su comprobante de inscripcion por favor volver a la pestaña ya que se le habilitara un boton para poder solicitar su Carnet de estudiante 2025

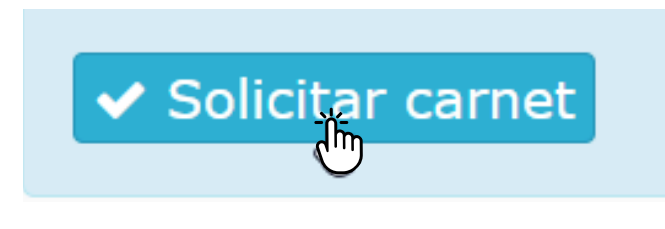

Cuando de clic en el boton 'Solicitar carnet' se le mostrara una pantalla donde se le solicita que suba una foto e ingrese su correo y telefono celular

#### >Solictud de carnet estudiante

**Paso 12**:

| Carnet           | 20XX-AA-2XX                                                                                                    |
|------------------|----------------------------------------------------------------------------------------------------|
| Alumno           | APELLIDO 1 APELLIDO 1 NOMBRE 1 NOMBRE 2                                                                                                    |
| Email            | nombre@example.com                                                                                                    |
| Teléfono         | 7777-7777                                                                                                    |
| Foto:            | Seleccionar archivoNingún archivo seleccionadoFavor subir foto adecuada para carnet con las siguientes carácteristicas:<br>- La foto debe tener un fondo neutro o simple (color blanco de preferencia)<br>- La foto debe ser tomada de frente enfocada en el rostro a partir de los hombros<br>- Utilizar una vestimenta apropiada (camisa/blusa con mangas)<br>- No usar piercings, sombreros, gorras, lentes, u otros accesorios (solo para las señoritas es permitido los aritos)<br>- Evitar usar efectos o filtros<br>- Foto reciente (no debe ser tomada de otras fotografías) |
|                  | Ejemplo                                                                                                    |
| Enviar solicitud |                                                                                                    |

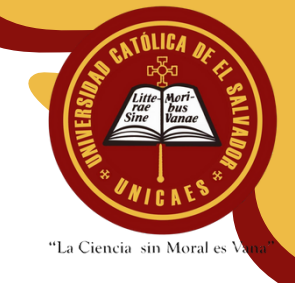

#### Solicitud de Carnet de Estudiante

Una vez ingresa los datos solicitados debe dar clic en el botón que dice 'Enviar Solicitud'

El sistema le notificará la fecha a partir de la cual puede pasar a retirar su carnet en las Oficinas de Registro Académico Centro Regional de Ilobasco Ubicado en el Edificio C primera Planta.

> Solicitud de carnet de estudiante realizada con éxito

Fecha de entrega: lunes, 06 de enero de 2025

Para retirar su carnet acercarse a Registro Académico en Horario de: de 7:00 - 12:00 m.d y de 1:00 a 5:00 p.m. en la fecha de entrega establecida.

Carnet: 20XX-AA-2XX

Enviar solicitud

Paso 13:

IMPORTANTE: Debe recordar la fecha, ya que con la fecha que el sistema le ha indicado podrá retirar su carnet, en caso no haya solicitado, anotado o no recuerda la fecha puede ingresar nuevamente al icono

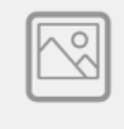

Carnet

Para solicitar o consultar la fecha de retiro de su

carnet

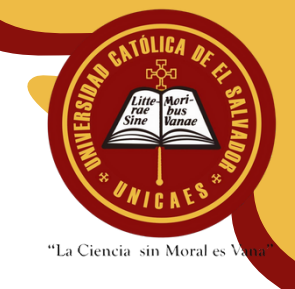

#### **Solicitud Datos**

**Paso 14:** 

Si el sistema no le muestra la siguiente pantalla, por favor hacer caso omiso

Si el sistema le solicita completar este formulario, por favor ingresar los datos que se le solicitan y antes de dar al botón *'continuar'* por favor verificar que los datos estén correctos. Este formulario consta de 3 partes.

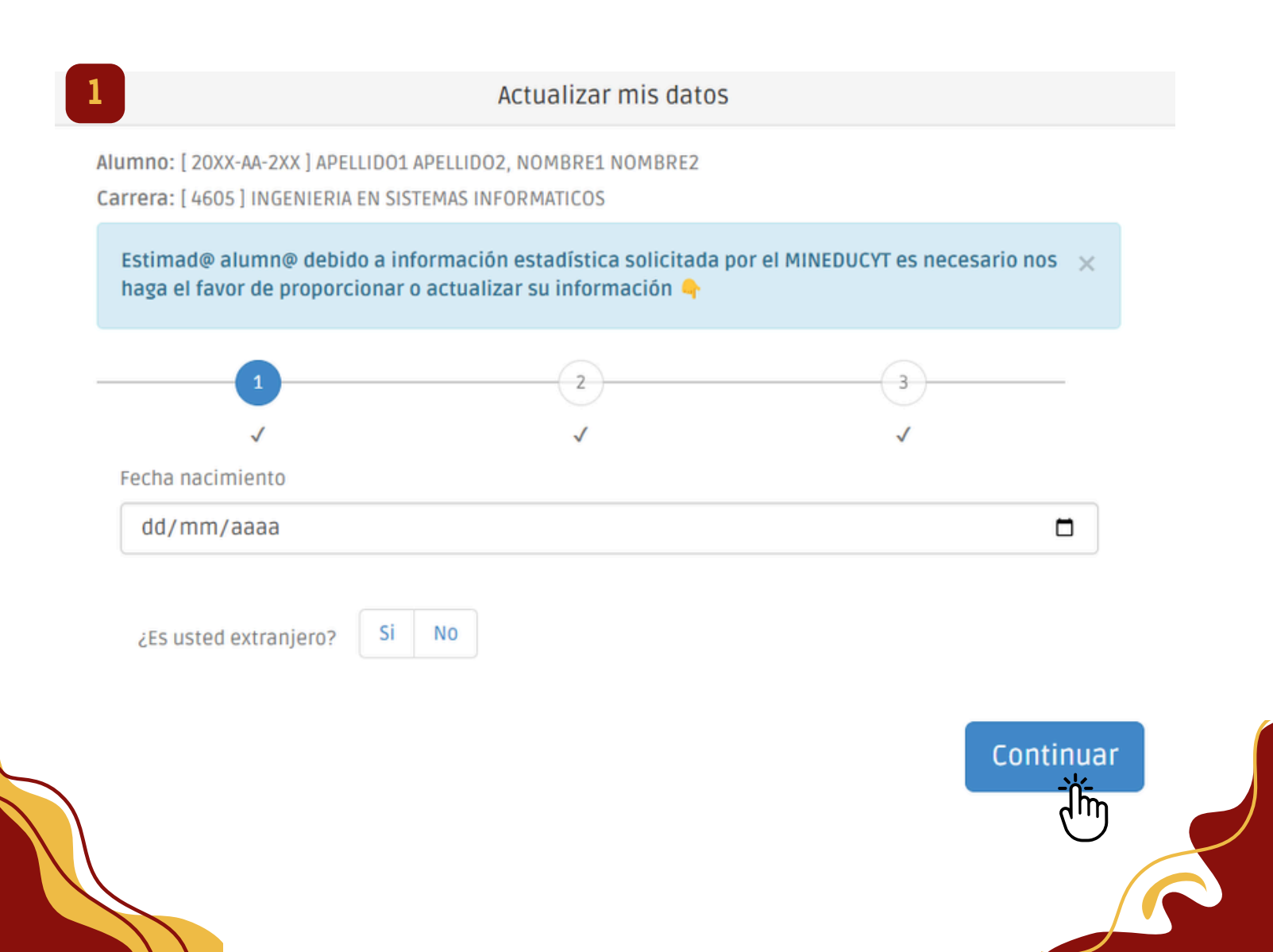

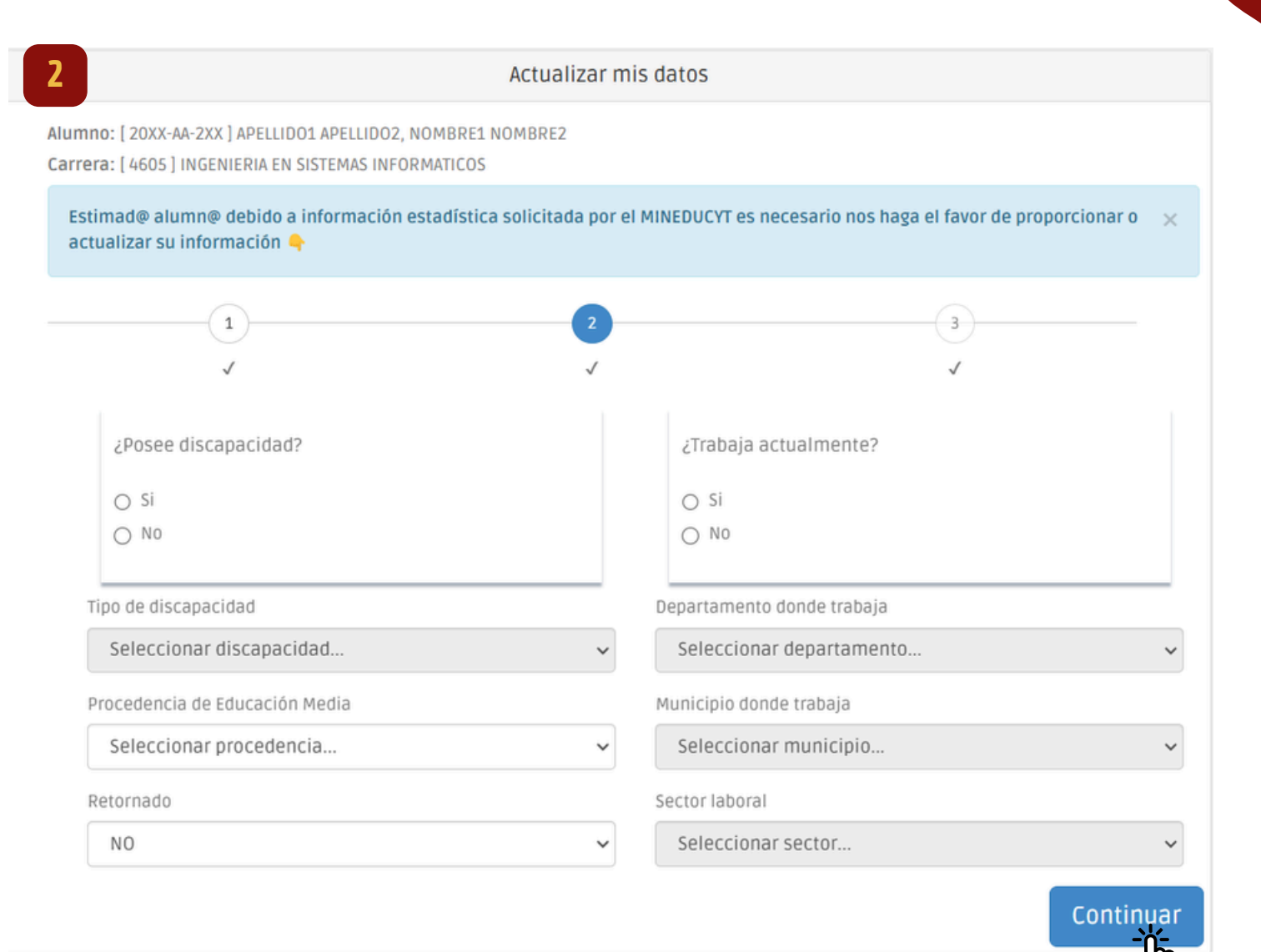

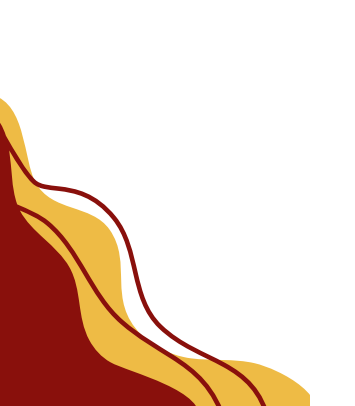

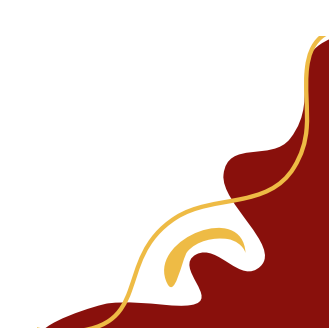

"La Ciencia sin Moral es

"La Ciencia sin Moral es Vana

| Actualize                                                                                                    | ar mis datos                                                              |
|----------------------------------------------------------------------------------------------------|---------------------------------------------------------------------------|
| lumno: [ 20XX-AA-2XX ] APELLIDO1 APELLIDO2 NOMBRE1 NOMBRE2<br>arrera: [ 4605 ] INGENIERIA EN SISTEMAS INFORMATICOS |                                                                           |
| Estimad@ alumn@ debido a información estadística solicitada por el N<br>su información 👇                           | MINEDUCYT es necesario nos haga el favor de proporcionar o actualizar 🛛 🗙 |
| 1                                                                                                    | 23                                                                        |
| 1                                                                                                    | √ √                                                                       |
| Departamento de residencia                                                                                         | Dui                                                                       |
| Seleccionar departamento                                                                                           |                                                                           |
| Municipio de residencia                                                                                            | Nit                                                                       |
| Seleccionar municipio 🗸                                                                                            |                                                                           |
| Dirección de residencia                                                                                            | Pasaporte                                                                 |
|                                                                                                    |                                                                           |
| Favor colocar su dirección completa.                                                                               | Nie (Número de Identificación del Estudiante)                             |
| Tel/cel                                                                                                    |                                                                           |
|                                                                                                    | Opcional.                                                                 |
|                                                                                                    | Grado académico del nivel superior previo                                 |
|                                                                                                    | Seleccionar grado 🗸                                                       |
|                                                                                                    |                                                                           |
|                                                                                                    | Guardar                                                                   |

Cuando le haya dado clic al botón que dice "Guardar" el sistema le notificará "Información actualizada con éxito" deberá ir al final y darle al botón que dije "Regresar"

| Alumno: [ 20XX-AA-200 ] APELLIDO 1 APELLIDO 1, NOMBRE 1 NOMBRE 2<br>Carrera: [ 4605 ] INGENIERIA EN SISTEMAS INFORMATICOS |  |
|----------------------------------------------------------------------------------------------------|--|
| Información actualizada con éxito.                                                                                        |  |
| Fecha nacimiento                                                                                                    |  |
| 24/06/2005                                                                                                    |  |
| Regresar                                                                                                    |  |